# 1 Neue DocViewer Version (ab Update 2011-2)

Um den gesetzgeberischen Ansprüchen an Sicherheitsdatenblätter Rechnung zu tragen, wurde deren Inhalt erweitert, sodass die Datenmenge nun die Speicherkapazität von CDs übersteigt. Daher musste auf DVD als Speichermedium umgestellt werden.

Da nicht alle Werkstatt-PCs mit DVD-Laufwerken ausgerüstet sind, wurde die DocViewer-Software so geändert, dass die Möglichkeit besteht, die benötigte Sprach-Landeskombination auf ein tragbares Speichermedium und damit auf andere PC zu übertragen.

## 1.1 Vorgehensweise

### 1.1.1 Auf dem PC mit DVD-Laufwerk

| Colorve Process  Colorve Process  Color | ColorNet(r) Pro 2011-2 (Software-Version 3.0, build 199 - (c)1999-2011 DuPont de Nemours)              | _ 8 ×                     |
|----------------------------------------------------------------------------------------------------|----------------------------------------------------------------------------------------------------|---------------------------|
| Detach       (butmagletawleh JF2)       Buthe       Sonstge Produkte         Nach Hersteller         Chromutglaton         Nach Hersteller         Böhne Sonstge Produkte         Nach Hersteller         Chromutglaton         Böhne Sonstge Produkte         Nach Hersteller         Chromutglaton         Böhne Sonstge Produkte         Sonstge Produkte         Sonstge Produkte         Nach Hersteller         Chromutglaton         Böhne Sonstge Produkte         Sonstge Produkte         Sonstge Produkte         Nach Hodelj         Egterne Formein         Sonstge ToS         Colour Information                                                                                                    | Uis Bunte Weit                                                                                         | ColorNet <sup>®</sup> Pro |
| Buchengeliebenden F20       (betronzgliebenden F20       (betronzgliebenden F20       Sonstige Produkte         Buche       Benstige Produkte         Nach Hjersteller       Chromägision         Nach Modej       Egterne Formein         SDB/TDB       Celour Information                                                                                                    | Deutsch                                                                                                |                           |
| Burthe     Sonstäge Produkte       Nach Hersteller     Chromagision       Nach Modeji     Egterne Formein       SDS/TDB     Colour Information                                                                                                    | Suchmöglichkeiten (F2) (Datenpflege (F3) (Datenzusammenfassungen (F4) (Einstellungen (F9) (Systeminfo) |                           |
| Nach Hersbeller     Chromağision       Nach Modeji     Eglerne Formein       SDS/TDB     Colour Information                                                                                                    | Suche                                                                                                  | Sonstige Produkte         |
| Nach Hersteller     Chromagision       Nach Modeji     Egterne Formein       SDS/TDS     Colour Information                                                                                                    |                                                                                                    |                           |
| Nach Hersteller     Chromalytsion       Nach Modell     Egterne Formein       SDS/TDS     Colour Information                                                                                                    |                                                                                                    |                           |
| Nach Hersteller     Chromaljiston       Nach Modeji     Egterne Formeln       SDS/TDS     Colour Information                                                                                                    |                                                                                                    |                           |
| Nach Modeji       Egterne Formeln         SDS/TDS       Colour Information                                                                                                    | Nach <u>H</u> ersteller                                                                                | ChromaVision              |
| Nach Modeli       Egterne Formein         SDS/TDS       Colour Information                                                                                                    |                                                                                                    |                           |
| Nach Modeji     Egterne Formein       SDS/TDS     Colour information                                                                                                    |                                                                                                    |                           |
| Nach Modeji       Egterne Formein         SDS/TDS       Colour Information                                                                                                    |                                                                                                    |                           |
| Nach Modeli       Egterne Formeln         SDS/TDS       Colour Information                                                                                                    |                                                                                                    |                           |
| Schliegen                                                                                                    | Nach Modeļi                                                                                            | Egterne Formeln           |
| SDS/TDS Colour Information                                                                                                    |                                                                                                    |                           |
| Schliegen                                                                                                    |                                                                                                    |                           |
| Schliegen                                                                                                    |                                                                                                    |                           |
| Schliegen                                                                                                    | SDSTDS                                                                                                 | Colour Information        |
| Schließen                                                                                                    |                                                                                                    |                           |
| Schließen                                                                                                    |                                                                                                    |                           |
| Schliegen                                                                                                    |                                                                                                    |                           |
| Schließen                                                                                                    |                                                                                                    |                           |
|                                                                                                    |                                                                                                    | Schlie <u>&amp;</u> en    |

Installieren Sie die DocViewer – Version, die auf der 2011-2 Update-CD verfügbar ist. Öffnen Sie den DocViewer (entweder mit Start – Programme oder aus dem ColorNet<sup>®</sup> Pro - Programm heraus).

Dieser Bildschirm öffnet sich:

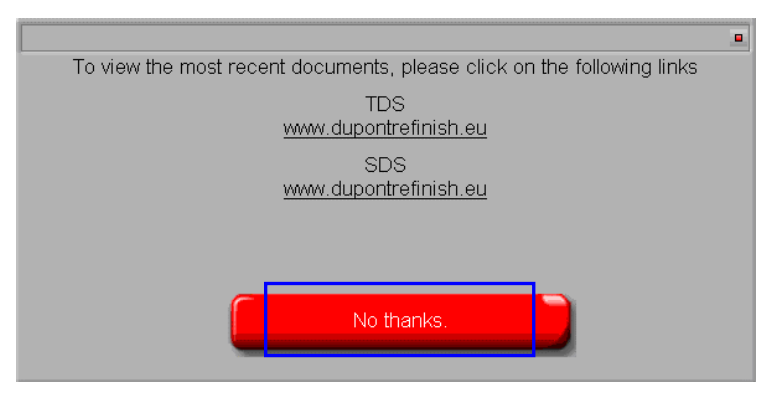

Klicken Sie "No thanks".

Im folgenden Dialog werden Sie aufgefordert, die CD (ColorNet<sup>®</sup> Pro CD) einzulegen. Wählen Sie das Laufwerk aus der Liste aus. Diese Maske öffnet sich:

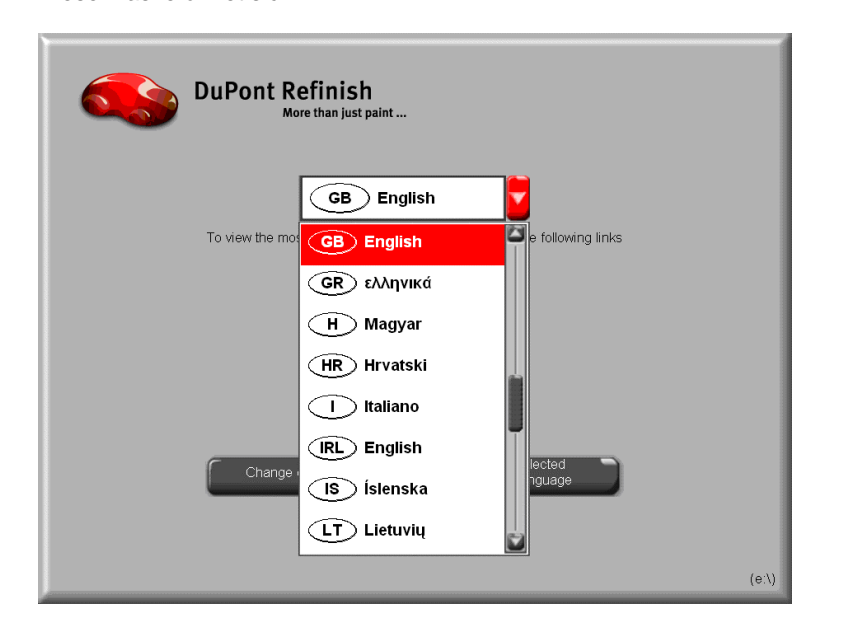

Die Standardeinstellung ist "A deutsch".

Wählen Sie Ihre Sprach-Landeskombination aus der Liste aus und klicken Sie "Export selected country/language"

| DuPont Refinish<br>More than just paint                                          |                |
|----------------------------------------------------------------------------------|----------------|
| D Deutsch To view the most recent documents, please click on the following links |                |
| TDS<br><u>www.dupontrefinish.eu</u><br>SDS<br><u>www.dupontrefinish.eu</u>       |                |
| Anderes Dokument<br>Change data source Export selected<br>country/language       |                |
|                                                                                  | (e:\)<br>(e:\) |

Sie werden aufgefordert, einen Speicherort. Wahrscheinlich wird diese ein USB-Stick sein, jeder andere Speicherplatz ist aber möglich.

| Select destination folder       |   |
|---------------------------------|---|
| 🕝 Desktop                       |   |
| 🕀 ᠿ My Documents                |   |
| E 😼 My Computer                 |   |
|                                 |   |
| DVD/CD-RW Drive (D:)            |   |
| Disconnected Network Drive (E:) |   |
| RINGSTON (G.)                   | - |
| •                               | • |
|                                 |   |
| OK Cancel                       |   |
|                                 |   |

Drücken Sie "Ok", die Datenübertragung dauert einige Minuten

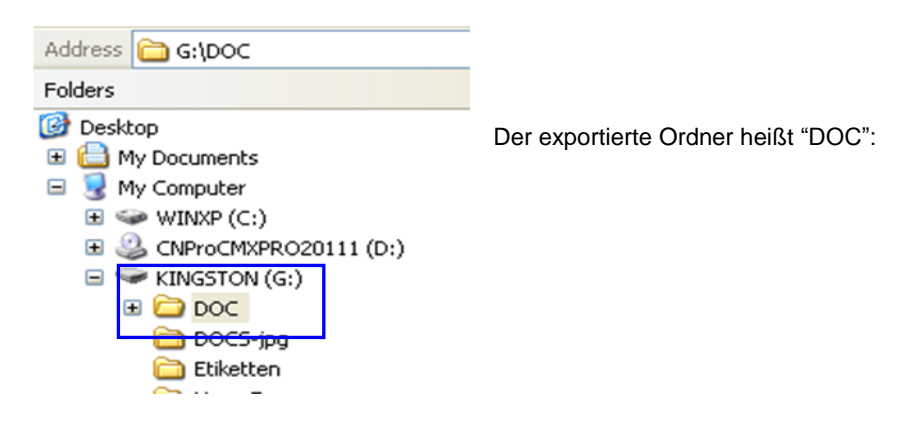

#### 1.1.2 Vorgehensweise auf einem anderen PC (ohne DVD-Laufwerk)

Kopieren Sie den "DOC"-Ordner von dem transportablen Speichermedium auf jeden PC, auf dem die Datenblätter benötigt werden. Gehen Sie in den Ordner und starten die "setup.exe", um die DocViewer – Version auch auf diesem PC installiert

wird.

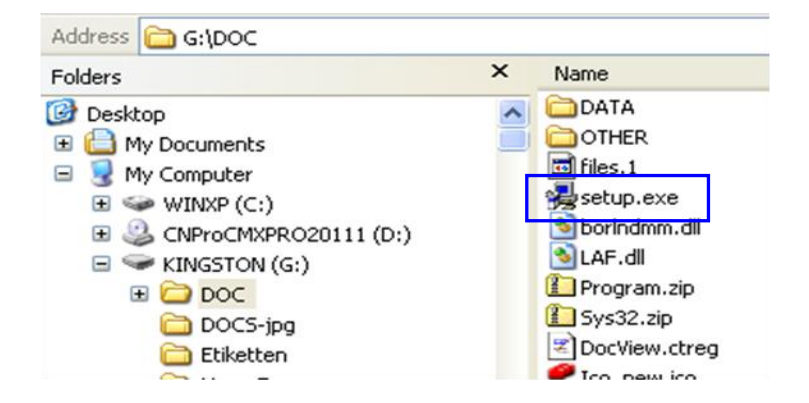

## 1.2 Dokumente ansehen

Öffnen Sie den DocViewer (entweder mit Start – Programme oder aus dem ColorNet<sup>®</sup> Pro - Programm heraus). Standardmäßig werden jetzt die Daten angezeigt, die Sie vorher exportiert haben. Sollten Sie aber hier die Daten-DVD einlegen (oder eine frühere ColorNet<sup>®</sup> Pro CD mit Datenblättern), können Sie die Datenquelle wieder ändern:

| DuPont Refinish<br>More than just paint                                                                                                    |       |                                                                                           |  |
|----------------------------------------------------------------------------------------------------|-------|-------------------------------------------------------------------------------------------|--|
| To view the most recent documents, please click on the following links<br>TDS<br><u>www.dupontrefinish.eu</u><br>SDS<br><u>www.dupontrefinish.eu</u> |       |                                                                                           |  |
| Qther Document<br>Change data source Export selected<br>country/language                                                                             | (e:\) | Select CD<br>Please insert CD in drive<br>Drive selection Folder selection e:\  Cancel QK |  |